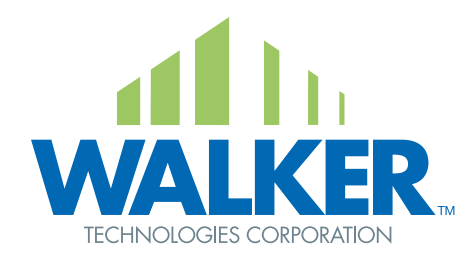

# INSTALLATION, WIRING & CONFIGURATION

LVS\_250 (Wireless Baseboard Controller)

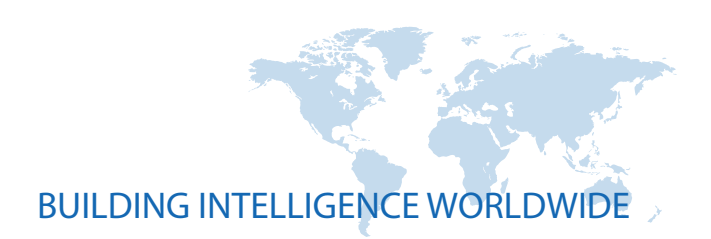

#### Overview

The LVS\_250 is a wireless controller designed to switch baseboard heaters within a mesh network, and is the Walker Wireless replacement for a baseboard thermostat. Different algorithms can be programmed into the LVS\_250 for a variety of different applications.

The LVS\_250 features a setpoint knob in Celsius, built in motion detection, a room temperature sensing thermistor with Walker Temperature Predicting Software and the ability to control and switch 240VAC.

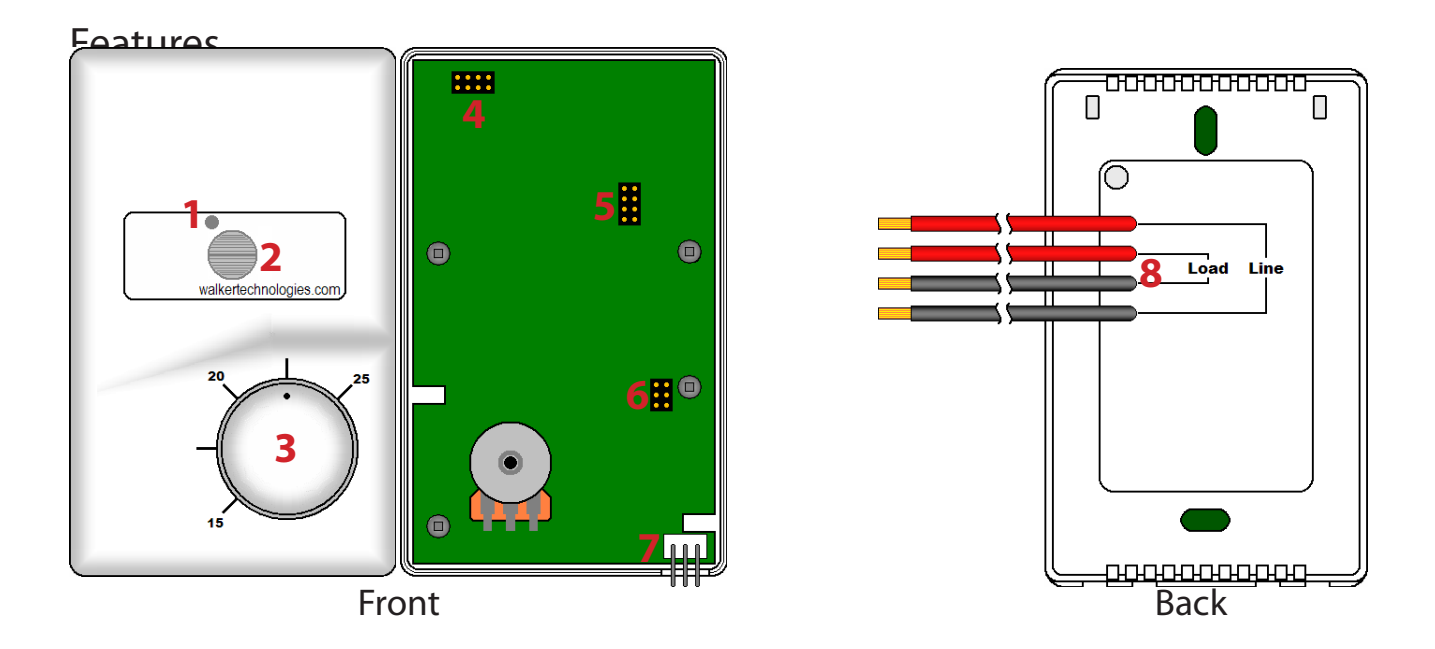

1.Motion indication LED – When the LVS\_250 has detected motion the LED turns on.

2.Motion detector – Make sure the motion detector is never obstructed or covered.

- 3.Setpoint Knob Adjust the Setpoint Knob to the desired room temperature. The minimum and maximum allowed temperature can be adjusted in the LVS\_250.
- 4.Radio Programming Header This header is to program the onboard radio and should never be used for programming in the field.
- 5. Connection Header This connection header connects the front of the LVS\_250 to the back of the LVS\_250.
- 6.Processor Programming Header If a different algorithm is to be used or the settings are being changed via Easy-TOOL, use this header to reprogram the processor.
- 7.Communication Port Used to view and change all settings locally in the LVS\_250.
- 8.Connection Wires Used to connect to the 240VAC and Baseboard heater.

## **Motion Detector**

The built in motion detector allows the LVS\_250 to turn down the Setpoint when no bodies are detected in the zone. The motion detector has a range of 10 meters at a viewing angle of 150 degrees.

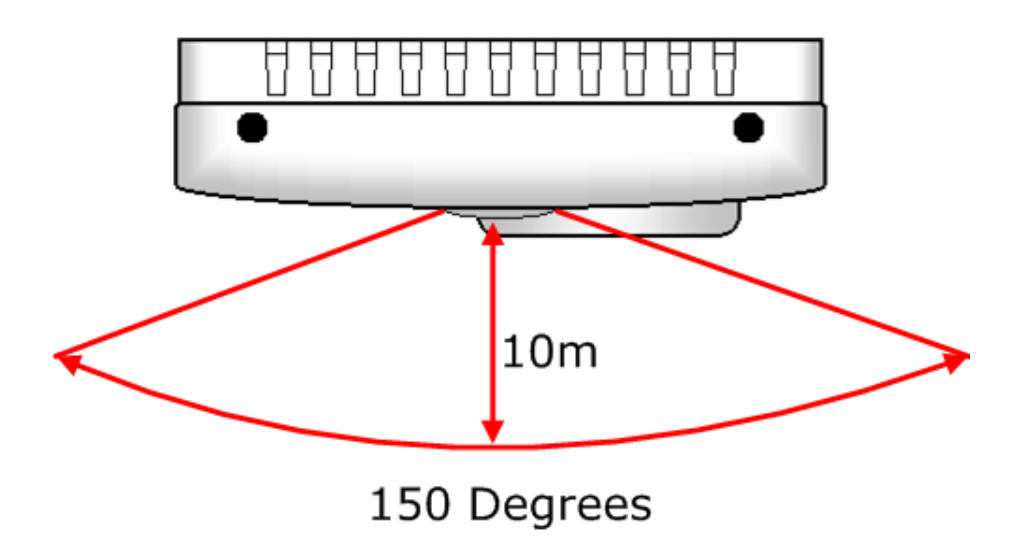

Below are the objects pertaining to the motion detector:

#### TM\_MOTN

Is the amount of time in minutes to wait after no motion is detected before changing the Setpoint to unoccupied.

#### ST\_NO\_M

The heating Setpoint to control to when the TM\_MOTN time has expired and the LVS\_250 goes into unoccupied mode.

When motion is detected, the LVS\_250 will revert back to the knob Setpoint for control. When no motion is detected for the specified time the LVS\_250 will go into unoccupied mode.

Make sure not to block or limit the vision of the motion detector. If the motion detector can not see motion it will always control to the no motion setpoint (ST\_NO\_M).

### **Power Requirements**

The LVS\_250 powers and switches 240VAC and draws a maximum of 200mA to operate when fully loaded.

### Hardware Configuration

The LVS\_250 is made to directly replace a mechanical thermostat controlling a baseboard heater. The LVS\_250 is to be wired in as shown below.

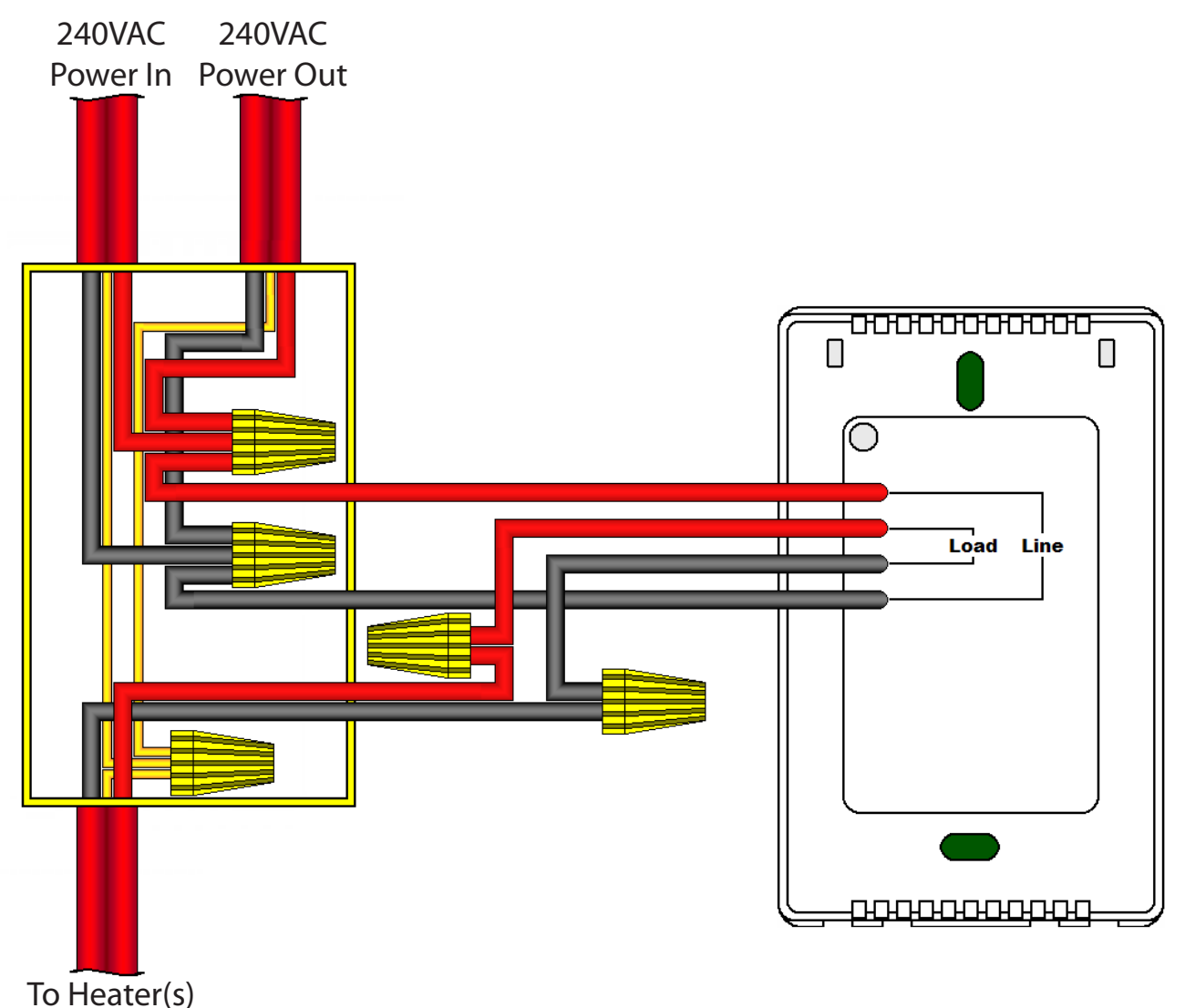

The 2 line wires from the back of the LVS\_250 connect to the 240VAC supply lines from the breaker box. The Load lines are connected to the baseboard heater(s).

The LVS\_250 is capable of switching 240VAC at a maximum 10A of current.

# Software Configuration

# Easy-TOOL

To connect the Atmel AVRISP mkll programming dongle to the LVS\_250, connect the ribbon cable header from the AVRISP mkll to the LVS\_250s processor programming header as shown in the picture below. If corrected correctly the LED on the AVRISP mkll will turn green. Please see the Easy-TOOL user guide on how to program through the Atmel AVRISP mkll.

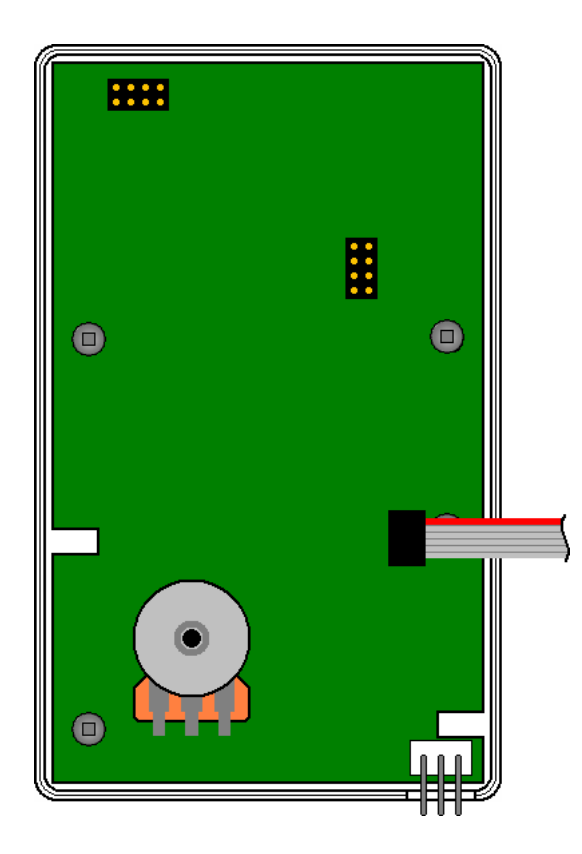

## **Communication Port**

The communication port on the base of the LVS\_250 allows all settings to be changed locally via a terminal program on a computer.

To connect the LVS\_250 to a computer for local changes a Cable-ROOMSTAT and DB9F6 (Both from Walker Technologies Corp.) are required. Connect the 3-pin end of the Cable-ROOMSTAT to the communication port on the base of the LVS\_250 with the painted white strip facing the corner of the LVS\_250. Connect the RJ12 end of the Cable-ROOMSTAT to the DB9F6 and then connect the DB9F6 to an available comm. port on the computer or an USB to Serial adapter.

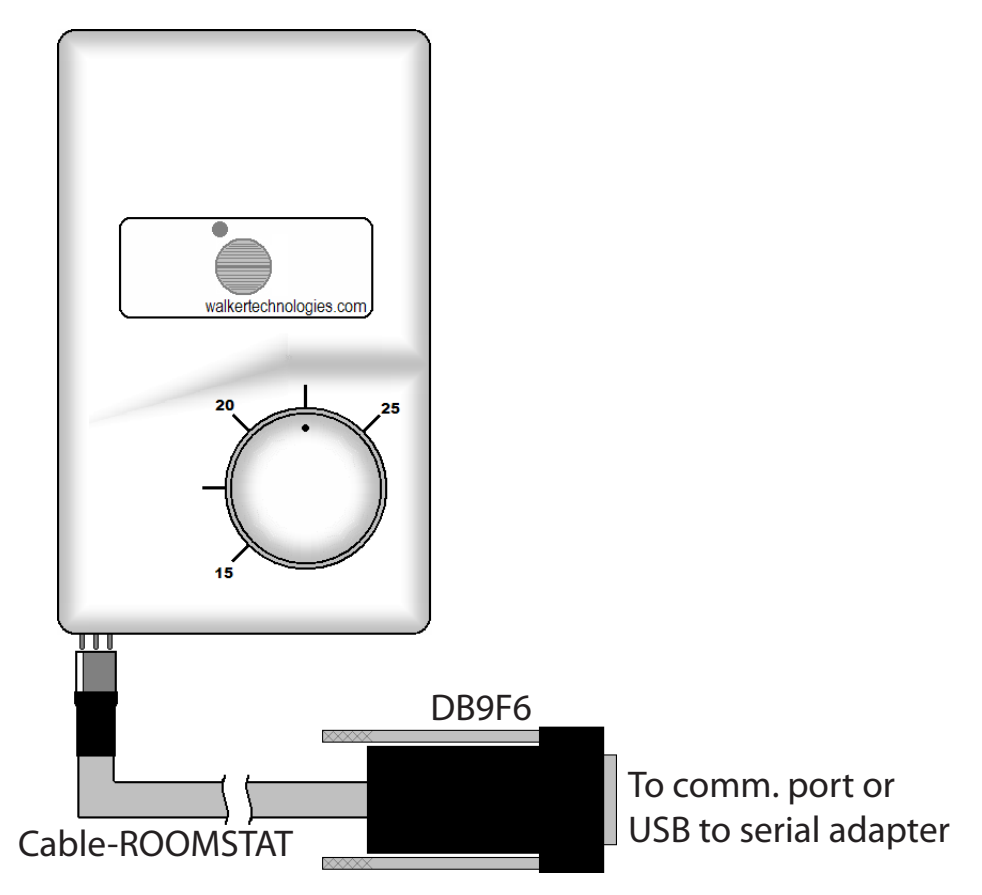

The appropriate settings must be set in the terminal program used for proper communication to the LVS\_250. The settings are:

- Bits per Second: **9600**
- Data bits: 8
- Parity: None
- Stop Bits: 1
- Flow Control: **None**

## **Terminal Screen**

The terminal screen can be broken down into 4 sections:

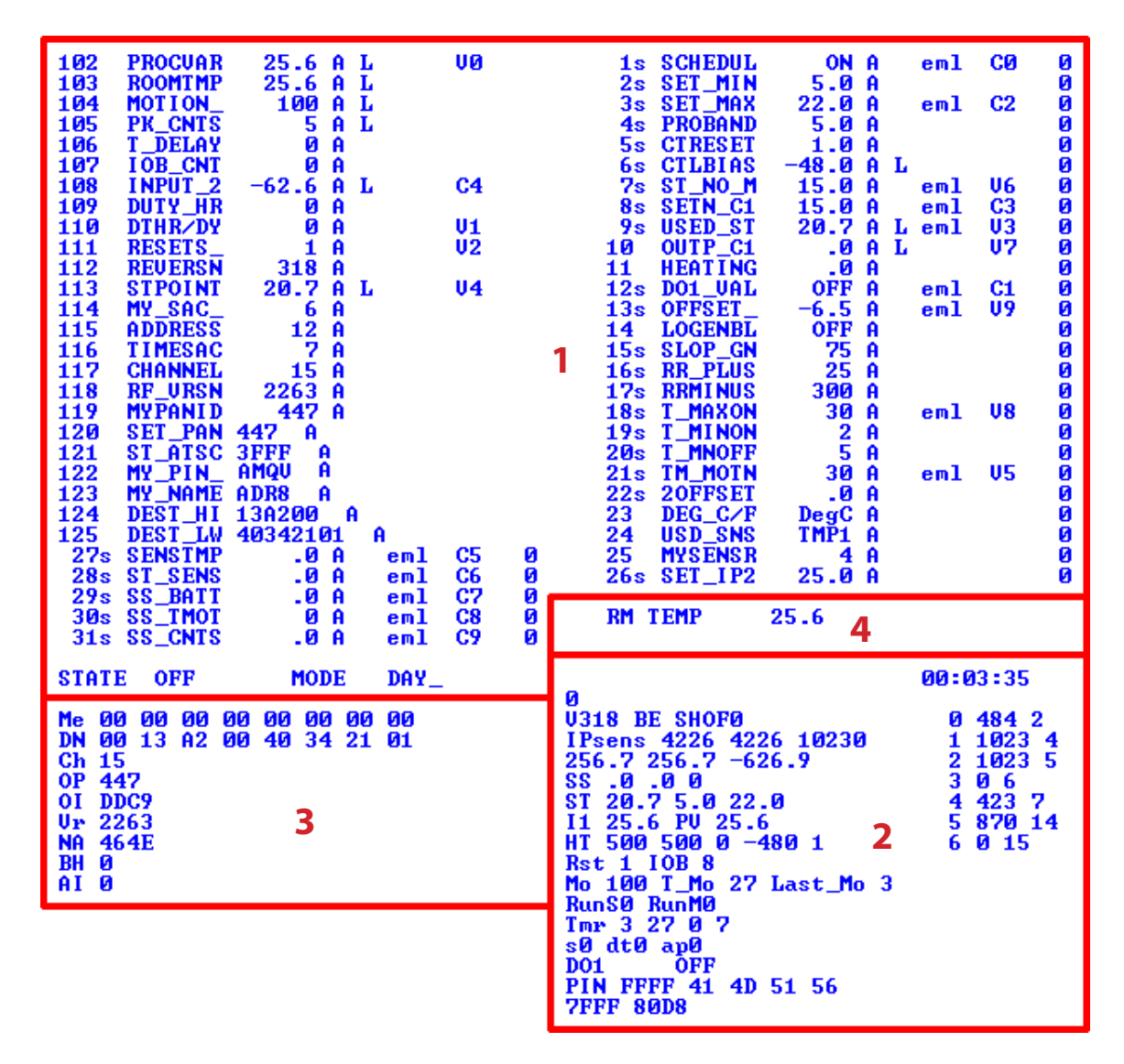

- 1. Detailed Object data Lists all information about each object in the LVS\_250
- 2. Control Overview Displays a summary of all the control points for the LVS\_250
- 3. Radio Overview Displays a summary of the radio settings
- 4. Selected Object Displays the current selected object for changing

Refer to Appendix A for detailed information on each object type.

# Object Breakdown

Each object is listed with an abundance of information.

#### 10s USED\_HT 25.0 A L eml V2 0

| 10      | Object number.                                                                                                    |
|---------|----------------------------------------------------------------------------------------------------|
| S       | If there is a lower case "s" the object can be commanded in GCL, if it is mapped to a point.                                                                                                    |
| USED_HT | The name of the object.                                                                                                    |
| 25.0    | The current value of the object.                                                                                                    |
| А       | Displays if the object is in control by software (Auto "A") or has been set by a user (Manual "M").                                                                                                    |
| L       | If an "L" is displayed the objects value was written by the firmware in the LVS_250.<br>If an "S" is displayed the objects value was written by GCL.                                                                                                    |
| emlt    | If an "e" is displayed SUPEREANBLE is on and allows GCL to command the object.<br>If an "m" is displayed SUPERMANUAL is on and the object can be commanded in manual mode.<br>If an "I" is displayed SUPERLOCAL is on and GCL is able to command objects displaying "L".<br>If a "t" is displayed TIMEDMANUAL is on and the point will revert to auto after the time set in<br>EC_T_SUPER expires when command to manual (Physical Outputs only). |
| V2      | The point the object will be mapped to in the Walker System. Displayed by a single letter (point<br>type) followed by the point number (0-9).<br>V – VA point<br>C – VC point<br>F – VF point<br>I – IP point<br>O – OP point                                                                                                    |
| 0       | Count down timer. If the object was command by GCL or a Physical Output was command to manual, this displays the time left in minutes until the command is overwritten by the pervious value. Time is set in EC_T_SUPER.                                                                                                    |

# Navigating Through the Terminal Screen

The keyboard and arrow keys are used to navigate through the terminal screen and change objects.

| (Left Arrow)       | Used to select the current displayed object.                                                          |  |  |  |  |  |
|--------------------|----------------------------------------------------------------------------------------------------|--|--|--|--|--|
| ► (Right Arrow)    | Used to set the current setting to the selected object.                                               |  |  |  |  |  |
| ▲▼(Up/Down Arrows) | Scroll through objects and change values on selected objects.                                         |  |  |  |  |  |
| ← (Enter/Return)   | Cancel the change to an object or return to the object from its status menu.                          |  |  |  |  |  |
| "Q"                | Writes settings to the radio.                                                                         |  |  |  |  |  |
| "W"                | Reads the settings from the radio.                                                                    |  |  |  |  |  |
| "N"                | Causes the radio to dump its Channel and Operational PAN ID and search for the network again.         |  |  |  |  |  |
| Other Letters      | Pressing a letter other than the 3 listed above will cycle through objects starting with that letter. |  |  |  |  |  |

To change an object from Auto "A" to Manual "M" follow the steps below:

- Select the object so it is displayed in the Selected Object area of the terminal window.
- Press the Left arrow key to select the object.
- Press the Left arrow key again to display "STATUS" in place of the object name.
- Press the Left arrow for a third time to select the "STATUS"
- Press the Up/Down arrow keys until "Man" (Manual) is displayed
- Press the Right arrow key to enter set the command.
- Press Enter/Return to go back to the selected object.

To change the value of the selected object:

- Select the object so it is displayed in the Selected Object area of the terminal window.
- Make sure the point is in manual. Not all objects need to be in manual to command. See Appendix A for which objects need to be in manual.
- Press the Left arrow key to select the object.
- Use the Up/Down arrow keys until the desired value is reached. Or some objects let you enter the value by typing it in on the keyboard.
- Press the Right arrow key to enter set the value.

#### ZigBee Mesh Network Settings

These objects are the settings required for communication over the Wireless ZigBee mesh network. Refer to the Walker Wireless Setup Document (WW01-709) for further information on setting up the ZigBee mesh network.

| DEST_HI | The top 32bits of the MAC address. Set to the destination device (usually Zcoord)                                                                                                    |         |     |         |     |         |     |  |  |
|---------|----------------------------------------------------------------------------------------------------|---------|-----|---------|-----|---------|-----|--|--|
| DEST_LW | The bottom 32 bits of the MAC address. Set to the destination device (usually Zcoord)                                                                                                    |         |     |         |     |         |     |  |  |
| SET_PAN | The PAN ID of he network to join.                                                                                                    |         |     |         |     |         |     |  |  |
| MY_PAN  | The read PAN ID from the radio.                                                                                                    |         |     |         |     |         |     |  |  |
| SAC_ADR | The MicroSAC address the data is to be sent to.                                                                                                    |         |     |         |     |         |     |  |  |
| ADDRESS | The wireless address of the device.                                                                                                    |         |     |         |     |         |     |  |  |
| TIMESAC | Set to the MicroSAC address that is sending out the time.                                                                                                    |         |     |         |     |         |     |  |  |
|         | only scan channels to scan. Each bit of the 2 bytes represents a channel to scan. The radio will only scan channels selected. If the desired network is on a channel not scanned the radio will not join. |         |     |         |     |         |     |  |  |
|         |                                                                                                    | Channel | Bit | Channel | Bit | Channel | Bit |  |  |
|         |                                                                                                    | В       | 0   | 11      | 6   | 17      | 12  |  |  |
| SI_AISC |                                                                                                    | С       | 1   | 12      | 7   | 18      | 13  |  |  |
|         |                                                                                                    | D       | 2   | 13      | 8   | 19      | 14  |  |  |
|         |                                                                                                    | E       | 3   | 14      | 9   | 1A      | 15  |  |  |
|         |                                                                                                    | F       | 4   | 15      | 10  |         |     |  |  |
|         |                                                                                                    | 10      | 5   | 16      | 11  |         |     |  |  |
|         | I.e. to scan all channels set to FFFF. To on scan 1A set to 8000.                                                                                                    |         |     |         |     |         |     |  |  |